## **ONLINE REGISTRATION STEPS:**

To access the online registration portal please visit our website at <u>www.brimfield309.com</u>, click on the quick links dropdown and select Skyward Parent Portal.

If this is your first time logging into your Skyward account: Your parent user name is your Firstname.Lastname (not your student's name) – To obtain a password click on the FORGOT **PASSWORD** link – this will prompt the system to send a reset link to the email you have on file.

**If you have set up and accessed your Skyward account before**: Your parent user name is your Firstname.Lastname – (**not your student's name**) – If you have forgotten your password please click on the **FORGOT PASSWORD** link – this will prompt the system to send reset link to the email you have on file.

Once you have accessed your skyward account you should see a **FAMILY ACCESS page** with your student(s) names listed at the top. Below your student(s) will be listed individually with multiple skyward tiles/squares. Click on the tile/square named **RETURNING STUDENT REGISTRATION FORM**; follow the prompts. You will be asked to electronically sign and submit this form at the end.

After you submit the online returning student registration form click on the tile/square named **FEE PAYMENTS**. Once you have clicked on this tile/square you will see the fee amount listed for your student's new school year. In the upper right hand corner click on the link to **Efunds Payment Link**. This will direct you to the **Efunds** payment section. Scroll down to the **Login** prompt on the left side. Click the Login button; you will see a welcome to **SKYWARD** page; click on **CLICK HERE TO SIGN IN**;

Under what would you like to do click PAY FOR STUDENT FEES and follow the prompts.

**PLEASE NOTE**: You must click on the **returning student registration tile** for each of your students.